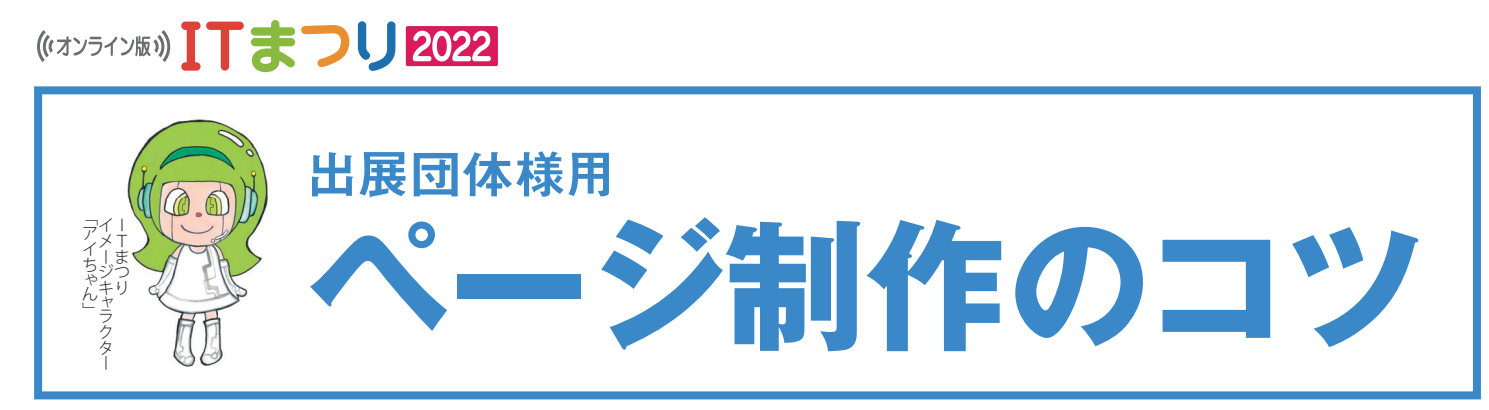

ホームページ管理画面の操作なんてしたことがないという方のために、制作のコツをご紹介します。

## 1 まずは昨年度の記事を参考にしましょう

昨年度に開催された「オンライン版ITまつり2021」のウェブサイトは今も公開されています。昨年度の展示用ページ を見れば、どのようにページ作成すればよいかの参考になります。

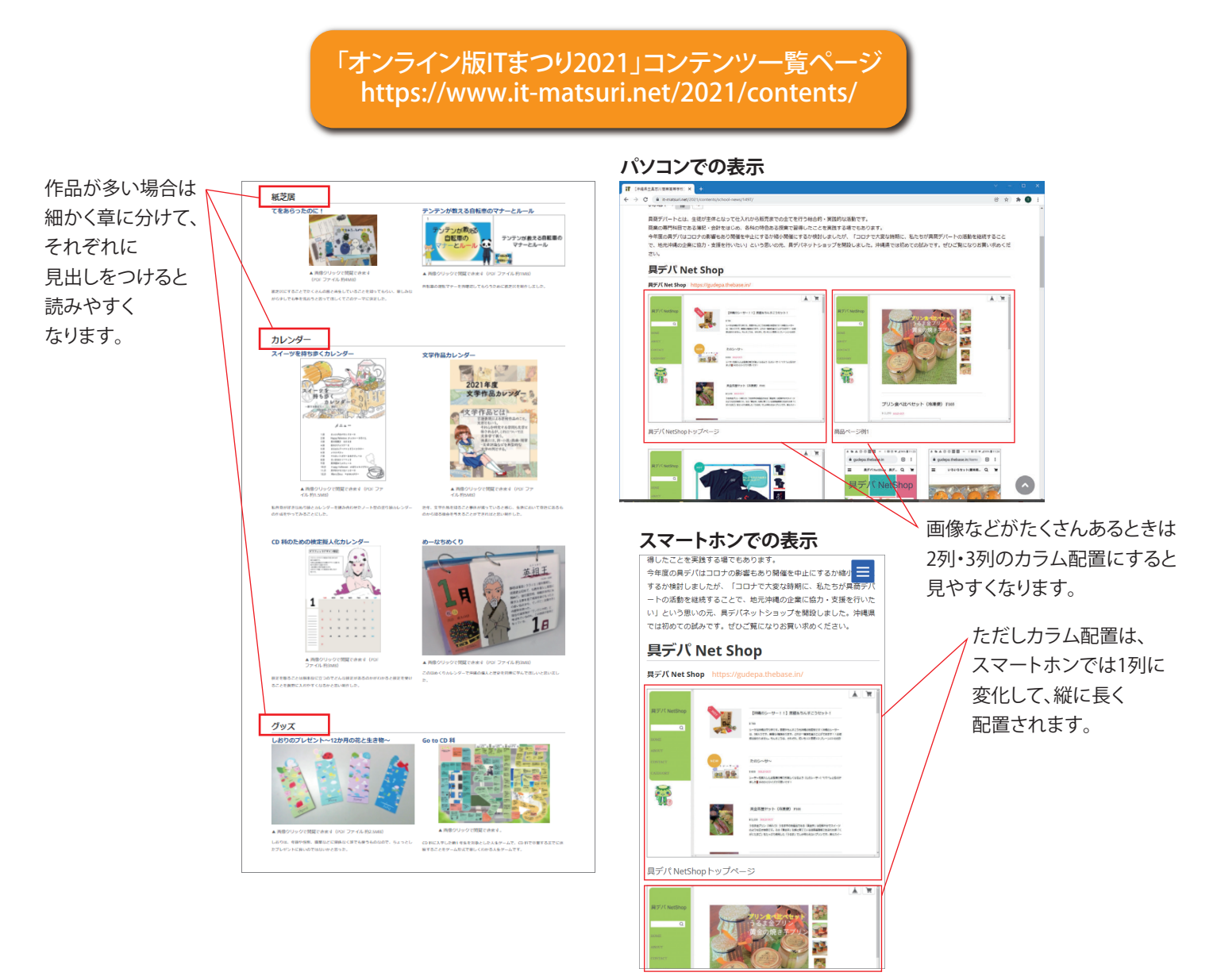

## 2 あらかじめ簡単な配置図をつくりましょう。

いきなりホームページの管理画面にログインして、行きあたりばったりで画像や文章を並べ始めると、途中でうまく いかなくなって挫折しがちです。

紙と鉛筆の手描きで良いので、あらかじめ簡単な配置予定の図をつくってみましょう。

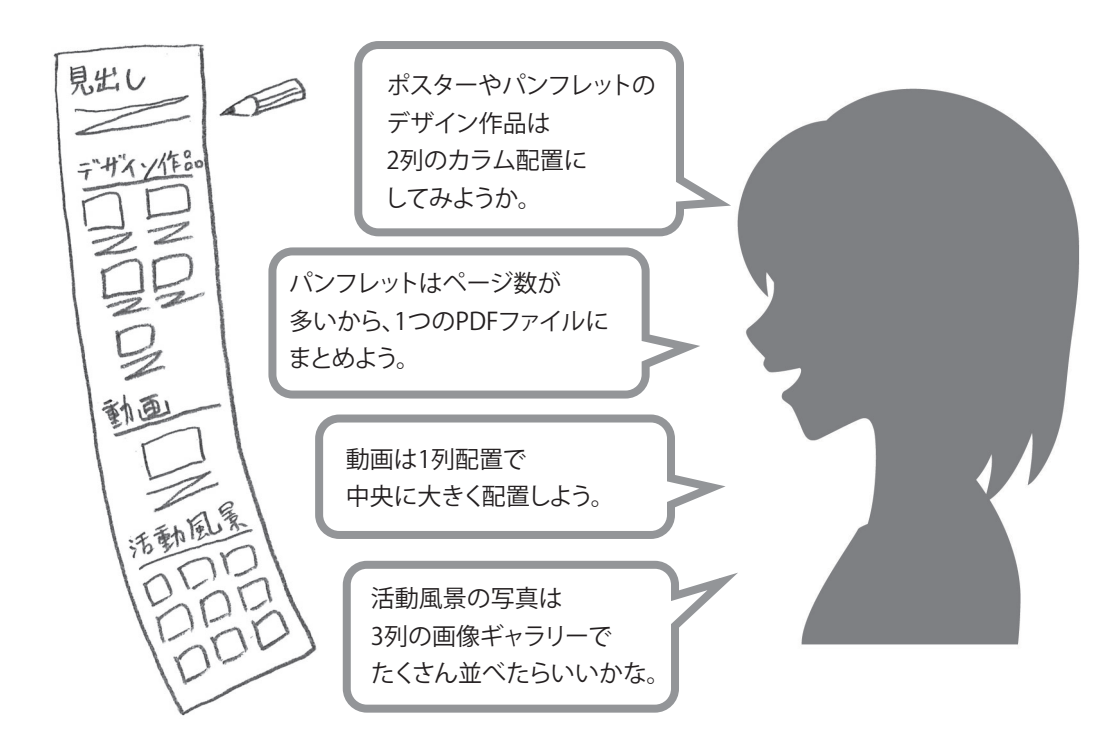

# 3 シンプルな配置を心がけましょう。

ワードやエクセルで作った紙の文書とちがって、ホームページは複雑な配置に向いていません。 複雑な配置は、別のパソコンやスマートホンで見るとレイアウトが大きく崩れがちです。 できるだけシンプルな配置にしましょう。そのほうが見やすくて、読み手にも喜ばれます。

| -                                         | 複雑な配置 | シンプルな配置 |                                   |
|-------------------------------------------|-------|---------|-----------------------------------|
| 画像と文章が横並び<br>(不可能な配置ではないが<br>レイアウトが崩れやすい) |       | 画像      | ー 画像と文章は、<br>別の行に分ける。             |
| 画像の周りを<br>文章が回り込む                         | 画像    | 画像 画像   | ── 画像は画像でまとめる                     |
| 縦横の比率が違う画像を<br>横に並べる                      |       |         | 画像を並べるときは<br>縦横の比率を揃える<br>(できるだけ) |

### 4 制作時間をしっかり確保しましょう。

展示用の画像を加工したりページを制作したりする作業は、それなりに時間がかかります。いつか仕事の空き時間 ができたときに2~3時間で片付けようなんて思っていたら、かならず失敗するでしょう。 「〇日から〇日の午前中をページ制作時間にしよう」というように、時間をしっかり確保することが大切です。

# 5 作品数が多いときは分担しましょう。

学校単位で参加している場合などは、どうしても作品数が多くなりがちです。ページ作成のために何日間もかかってしまいます。

しかし多くの学生がいれば、動画作成の経験がある人やホームページ作成経験のある人などもいるはずです。各メンバーの得意分野を活かして作業分担しましょう。

#### 担当者を分けて作業しましょう

たくさんの作品をスキャニングして画像化する担当者。
たくさんの画像を色補正したり、サイズ変更する担当者。
複数の画像をまとめてPDFファイルにする担当者。
動画をYouTubeにアップロードする担当者。
ホームページ管理画面で文章や画像を並べる担当者。

## 6 ITまつりのスタッフに相談しましょう

ホームページ制作の段取りや、管理画面の操作方法などがわからないときは、一人で迷っていないでITまつりの事務局や技術サポート担当者へ気軽にご相談ください。

| 【学校関連の相談窓口】   | 株式会社ケイオーパートナーズ  | メール:onlineitmatsuri@goodjoboki.com |
|---------------|-----------------|------------------------------------|
| 【企業・団体の相談窓口】  | 株式会社サン・エージェンシー  | メール:itfes2022@sun-agc.co.jp        |
| 【技術サポートの相談窓口】 | IT通信株式会社(担当:野中) | メール:nonaka@it-tusin.com            |